Q&A詳細内容

🔚 このページを印刷する

管理番号:NEXT06346 つながる家族

無効にした「つながる家族アプリ」のアカウントを戻してログインできるようにしたい。

【利用者一覧】画面で対象の利用者のアカウントを「本登録」に戻します。

**1** 【利用者】①をクリックし、【アカウントステータス変更】②をクリックします。

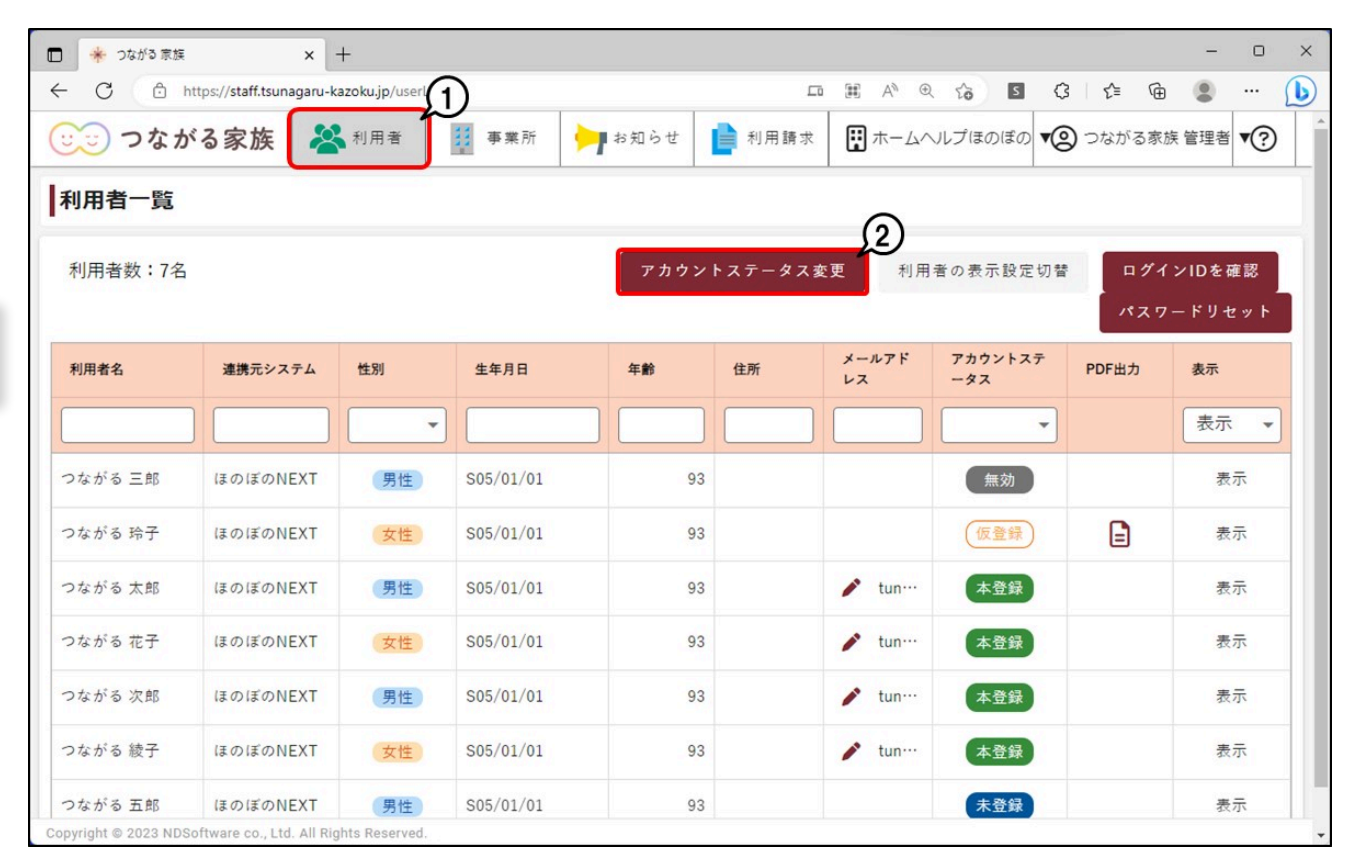

[アカウントステータス変更] 画面が表示されます。

2 [アカウントを無効化前の状態に戻す] ①を選択し、[選択] ②をクリックします。

・ガイド

|                      |                  | × +                                                                                                    |              |        |        |            |          |       | - 0  | × |  |  |  |
|----------------------|------------------|----------------------------------------------------------------------------------------------------|--------------|--------|--------|------------|----------|-------|------|---|--|--|--|
| ← C 🕒 h              | (3   ≦           | Ē                                                                                                    |              | b      |        |            |          |       |      |   |  |  |  |
| 🙂 つなか                | る家族              | 🕌 利用者                                                                                                    | f 募業所        | 🏓 お知らせ | ▶ 利用請求 | ホームヘルプほのぼの | ● ▼② つなが | る家族 管 | 理者▼? |   |  |  |  |
| 利用者一覧                |                  |                                                                                                    |              |        |        |            |          |       |      |   |  |  |  |
| 利用者数:7名              | 11               | アカウントステータス変更                                                                                                    |              |        |        |            |          |       | Dを確認 |   |  |  |  |
|                      |                  | 変更内容を選択                                                                                                    | してください。      |        | スワート   | ジリセット      |          |       |      |   |  |  |  |
| 利用者名                 | 連携5              | 仮アカウントを発行する         PDF出カ         表示           の         仮アカウント情報PDFを出力できるようになります。         出力したPDFの情報でアカウントの本登録を行うことができます。         表示 |              |        |        |            |          |       |      |   |  |  |  |
| つながる 三郎              | ほのほ              | <b>アカウントを無効にする</b><br>一 一 一 一 一 一 一 一 一 一 一 一 一 一 一 一 一 一 一                                                                           |              |        |        |            |          |       |      |   |  |  |  |
| つながる 玲子              | ほのほ              | アカウントを再度作り直したい場合、仮アカウントの発行を実行してください。                                                                                                  |              |        |        |            |          |       |      |   |  |  |  |
| つながる 太郎              | ほのほ              | <ul> <li>アカウントを無効化前の状態に戻す</li> <li>無効化されたアカウントを無効化前の状態(仮登録、または本登録)に戻します。</li> </ul>                                                   |              |        |        |            |          |       |      |   |  |  |  |
| つながる 花子              | ほのほ              |                                                                                                    |              |        |        |            | 0        |       | 表示   |   |  |  |  |
| つながる 次郎              | ほのほ              |                                                                                                    |              |        |        | 閉じる 選邦     | 7        |       | 表示   |   |  |  |  |
| つながる 綾子              | ほのぼのN            | IEXT (女                                                                                                    | 性 \$05/01/01 |        | 93     | ✓ tun… 本登録 |          |       | 表示   |   |  |  |  |
| つながる 五郎              | ほのぼのN            | IEXT                                                                                                    | 性 S05/01/01  |        | 93     | 未登録        |          |       | 表示   |   |  |  |  |
| Copyright © 2023 NDS | oftware co., Lte | d. All Rights Rese                                                                                                    | rved.        |        |        |            |          |       |      | - |  |  |  |

[利用者選択] 画面が表示されます。

## 3 アカウントを本登録に戻したい利用者①にチェックを付け、[選択] ②をクリックします。

利用者名で戻したい利用者を検索できます。

| 🗖 🌸 つなが         | る家族                   | × +                    |           |                 |          |          |      |        |       | - C      | ) X |
|-----------------|-----------------------|------------------------|-----------|-----------------|----------|----------|------|--------|-------|----------|-----|
| ← C             | https://staff.tsun    | agaru-kazoku.jp/user   | List      |                 |          |          |      |        | Ē     |          | b   |
| C               | ながる家族                 | 🔏 利用者                  | 事業所       | ▶ お知らせ          | ▶ 利用請求   | ■ ホームヘルプ | ほのぼの | ▼② つなが | る家族 管 | 理者 ▼(    | ?   |
| 利用者             |                       |                        |           |                 |          |          |      |        |       |          |     |
| 利用者             | 全選択                   | 利用者名                   |           | 連携元システム         | <i>9</i> | アカウントスラ  | テータス | 利用者の表示 | 設定    | - 確認     |     |
| 1970 19         | 全解除(                  | Q. 検索                  |           | Q <sub>検索</sub> |          |          | •    | 表示     | •     | セッ       | Þ   |
| 利用者名            | tc                    |                        |           |                 |          |          |      |        | 5     | 1)       |     |
|                 |                       | つながる 三郎 🌗              | 月性        | ほのぼのNEXT        | г        | 〔無効〕     |      | 表示     | ſ     | 示        | -   |
| つながる            |                       |                        |           |                 |          |          |      |        |       | 表示       |     |
| つながる            |                       |                        |           |                 |          |          |      |        |       | 表示       |     |
| つながる            |                       |                        |           |                 |          |          |      |        |       | 表示       |     |
| つながる            |                       |                        |           |                 |          |          |      |        |       | 表示       |     |
| つながる            |                       |                        |           |                 |          |          |      |        |       | <b>1</b> |     |
| つながる            |                       |                        |           |                 |          |          | 閉じる  | 運      | 択     | 表示       |     |
| つながる 五」         | 部 ほのぼのN               | EXT 男性                 | S05/01/01 | 9               | 3        |          | 未登録  |        |       | 表示       |     |
| Copyright © 202 | 3 NDSoftware co., Lto | 1. All Rights Reserved |           |                 |          |          |      |        |       |          | ·   |

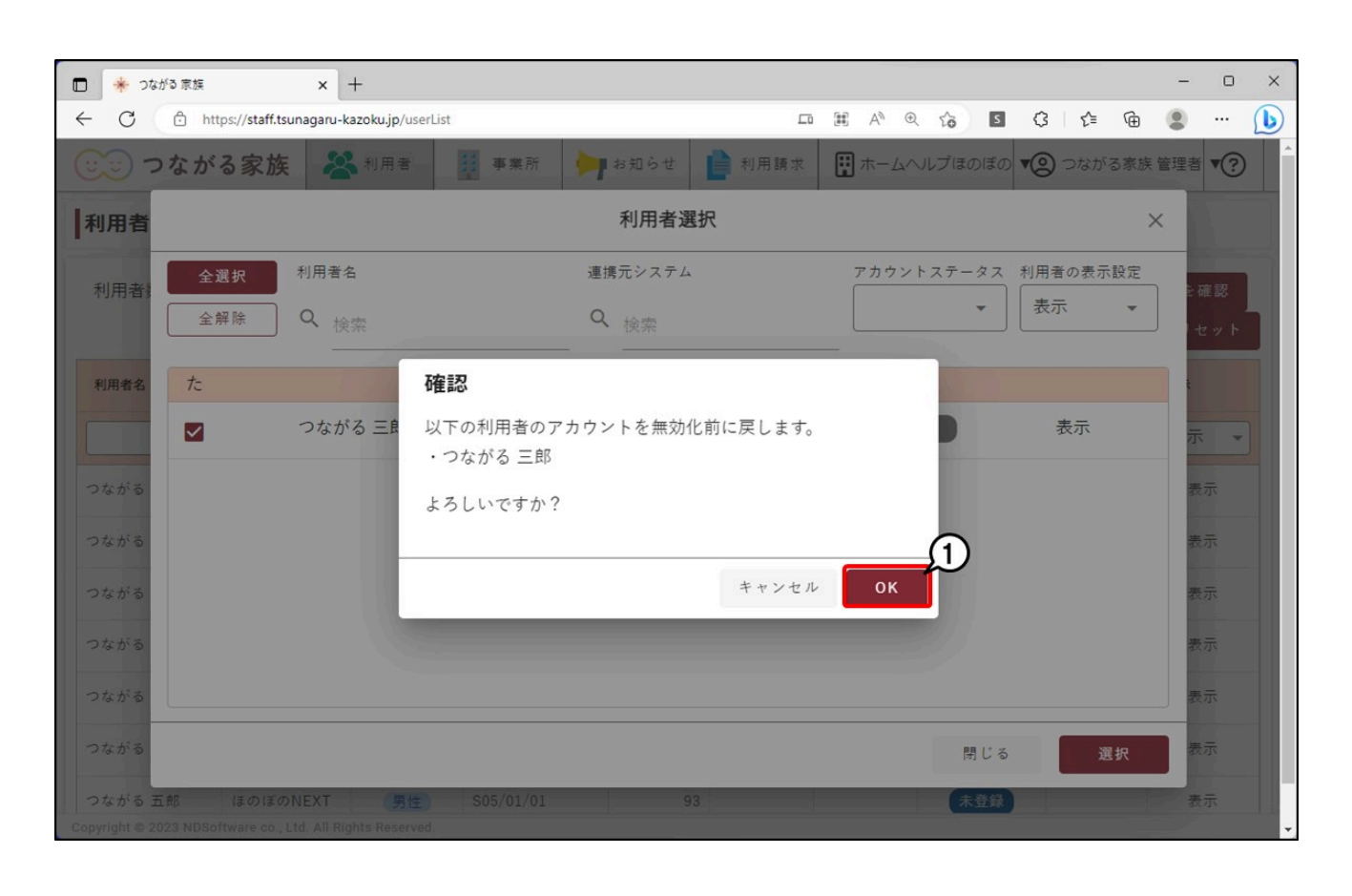

## 参考

本登録に戻した利用者をまた無効に変更したい場合

「つながる家族アプリ」の利用を無効に戻したい場合は、「アカウントを無効にする」①を使用します。

「つながる家族アプリ」に無効にしたアカウントでログインすると「ただいまサービスを利用できません。しばらく時間を置いてから再度お試しください。」表示されロ グインできなくなります。

| - C 🗅 htt | tps://staff.tsuna | garu-kazoku.jp/userLi                                                                                       | st         |        |        | <i>₽</i> A <sup>N</sup> Q | <u>ده</u> ۲ | 3 1   | · @ (2) |   |
|-----------|-------------------|----------------------------------------------------------------------------------------------------|------------|--------|--------|---------------------------|-------------|-------|---------|---|
| 🙂 つなが     | る家族               | 😤 利用者                                                                                                    | 事業所        | ≽ お知らせ | ▶ 利用請求 | テスト事業所グ                   | レープ 2 😨     | つながる家 | 族 管理者 🍖 | Ð |
| 利用者一覧     |                   |                                                                                                    |            |        |        | L                         |             |       |         |   |
| 利用者数:7名   |                   |                                                                                                    | ログインIDを確認  |        |        |                           |             |       |         |   |
|           | 奕                 | 更内容を選択してく                                                                                                   | ください。      |        |        |                           |             | 127   | ードリセット  | Í |
| 利用者名      | 連携5               | <ul> <li>仮アカウントを発行する</li> <li>仮アカウント情報PDFを出力できるようになります。</li> <li>出力したPDFの情報でアカウントの本登録を行うことができます。</li> </ul> |            |        |        |                           |             |       | 表示表示    | - |
| つながる 玲子   | ほのほ               | アカウントを無効にする     表示       ●     無効化されたアカウントではログインできません。       アカウントの利用を再開するには、無効化前の状態に戻してください。               |            |        |        |                           |             |       | 表示      |   |
| つながる 太郎   | ほのほ               | アカウントを再度作り直したい場合、仮アカウントの発行を実行してください。 表示                                                                     |            |        |        |                           |             |       |         |   |
| つながる 花子   | ほのほ               | アカウントを無効化前の状態に戻す<br>無効化されたアカウントを無効化前の状態(仮登録、または本登録)に戻します。                                                   |            |        |        |                           |             |       |         |   |
| つながる 次郎   | ほのほ               |                                                                                                    |            |        |        |                           |             |       | 表示      |   |
| つながる 綾子   | ほのほ               |                                                                                                    |            |        |        | 閉じる                       | 選択          |       | 表示      |   |
| つながる 三郎   | ほのぼのNE            | DNEXT 男性 S05/01/01                                                                                          |            |        | 93     | 🌶 tun… 🌾                  | 登録          |       | 表示      |   |
| つたがる王郎    | ほのぼのNF            | XT 里性                                                                                                    | \$05/01/01 |        | 23     |                           | 書品          |       | 表示      |   |